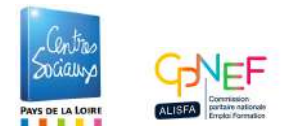

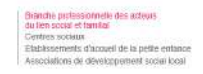

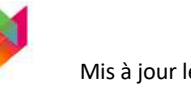

# DAF - demande d'aide financière (pour les structures dont la branche professionnelle est adhérente à l'OPCO Uniformation)

 Votre demande est à faire auprès de votre OPCO au plus tard la veille du début de la formation, mais afin de vous assurer une réponse avant le début de la formation, il est fortement recommandé de déposer votre demande au minimum 1 mois avant le début de la formation.

Bon à savoir : rien ne vous empêche de déposer votre demande 6 mois avant la formation, votre demande sera comme cela sécurisée.

# 2. Pièces nécessaires pour déposer une demande :

Devis de l'organisme de formation

Le programme de formation

Le plan de développement des compétences (Plan de formation) ou une attestation de l'employeur de votre départ en formation.

- 3. Pour votre demande vous avez besoin d'aller sur votre espace privé Uniformation :
  - "Mes dossiers"
  - "saisir"
  - « Avant »

- puis remplir les différentes sections / télécharger les pièces demandées et les "transmettre" en fin de dépôt.

- en fin de saisie, téléchargez votre demande en PDF et classez là dans le dossier que vous attribuez à la formation.

Attention de bien vérifier que votre demande est complète, votre dossier doit apparaitre sur votre tableau de bord.

4. A la fin de votre dépôt de demande, votre DAF a un **numéro qui lui est attribué**.

Ce numéro, avec votre numéro Icom (num adhérent) sont vos références à rappeler pour tout échange avec Uniformation à l'adresse suivante : <u>paysdelaloire@uniformation.fr</u>.

#### **IMPORTANT :**

- Il est <u>important de les prévenir de tous changements</u> : annulation de formation prévue, changement de stagiaire, changement de date de formation...
- <u>Si votre formation est étalée sur plus d'un mois</u> (par exemple 3 jours de formation du 14 avril au 22 juin) <u>vous devez confirmer le départ en formation du ou des stagiaires</u> suite à un accord de financement sur votre espace privé –

Pour cela, vous recevrez 1 mois après le début de la formation un mail sur votre messagerie privé (espace adhérent) Uniformation.

il est essentiel de vérifier régulièrement votre messagerie Uniformation par vous-même (pas d'alerte).

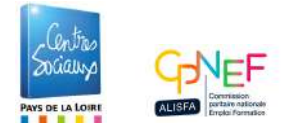

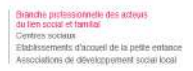

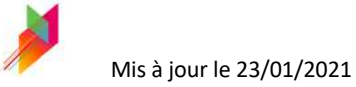

#### Les 5 étapes lors du dépôt d'une DAF

1- saisir

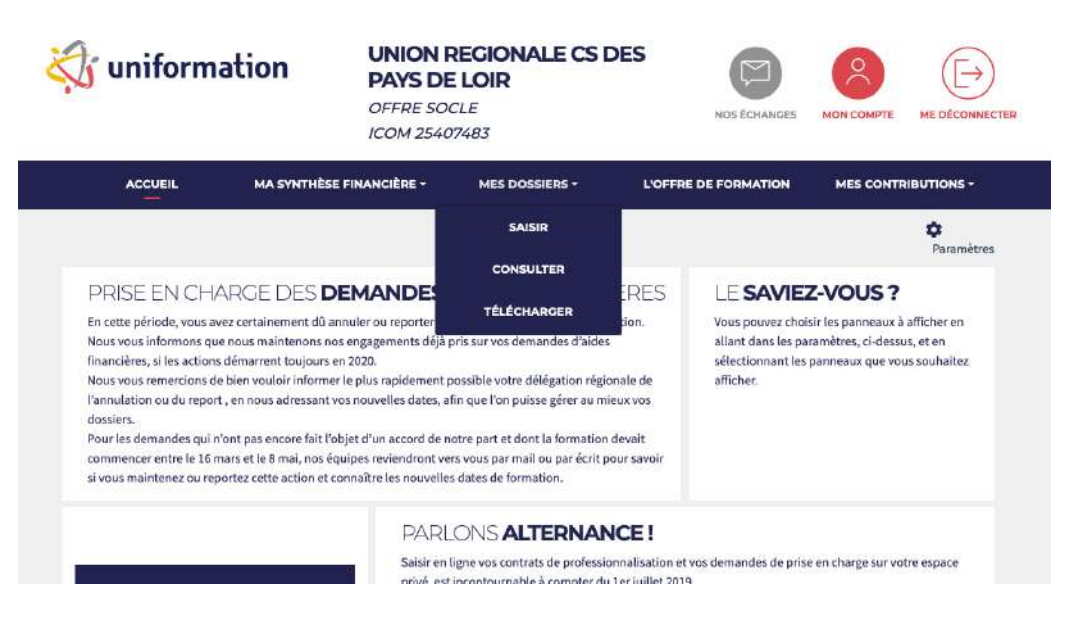

#### 2- DAF avant formation

| ACCUEIL                       | MA SYNTHÈSE FINANCIÈRE +                                  | MES DOSSIERS +                                | L'OFFRE DE FORMATION | MES CONTRIBUTIONS + |
|-------------------------------|-----------------------------------------------------------|-----------------------------------------------|----------------------|---------------------|
| AVAI<br>Je désire s           | ∎<br>alsir un dossier relatif à une phase spécifique de l | a formation : la formation n'a pas            | s encore débuté      | SAISIR              |
| APRI<br>Je désire s           | S alsir un dossier relatif à une phase spécifique de l    | a formation : la formation est ter            | minée ou en cours    | SAISIR              |
| CON <sup>®</sup><br>Cestion d | RAT DE <b>PROFESSIONNA</b>                                | LISATION<br>Instations                        |                      | SAISIR              |
| PRO-<br>Cestion de            | A (RECONVERSION OU P                                      | ROMOTION PAR<br>ocier) et de vos attestations | L'ALTERNANCE         | SAISIR              |
| SUIV<br>Action pol            | I DES DOSSIERS EN COUR<br>sible sur les dossiers en cours | IS                                            |                      | SAISIR              |

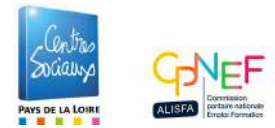

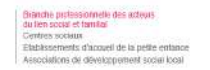

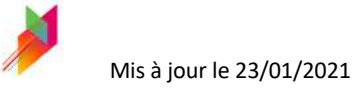

# 3 - choisir organisme de formation

| pes | 7.<br>Org. Formation | Act. Formation                                   | 3.<br>Stagiaires                                                          | 4.<br>Prise en Charge | 5.<br>Vérification | 6.<br>Validation |
|-----|----------------------|--------------------------------------------------|---------------------------------------------------------------------------|-----------------------|--------------------|------------------|
|     | DOSSIER N* : WD      | F1695494-1 ] Choix de L                          | ORGANISME DE FORMA                                                        | TION                  |                    |                  |
|     | Organismo            | do formation                                     |                                                                           |                       |                    |                  |
|     | S Verther al Por     | de tormation                                     | reneñ dana la catalogua l                                                 | Information           |                    |                  |
|     | Date de d            | lébut de la formation                            |                                                                           |                       |                    |                  |
|     | N° déclar            | ation d'activité                                 |                                                                           | •                     |                    |                  |
|     | N* Siren             |                                                  |                                                                           |                       |                    |                  |
|     | Les champs marqués   | d'un " sont obligatoires.                        |                                                                           |                       |                    |                  |
|     |                      | Pe                                               | echersher 🔎                                                               |                       |                    |                  |
|     |                      | Veamez saise to                                  | mation Interne                                                            |                       |                    |                  |
|     |                      | RÉSULTAT DE LA RECHE                             | RCHE 0 Organisme de fe                                                    | armation trouvé       |                    |                  |
|     |                      |                                                  |                                                                           | CORE ADAMONY AND A    |                    |                  |
|     |                      | Veuillez saist to<br>For<br>RÉSULTAT DE LA RECHE | us les critéres de recherche<br>rmation Interne<br>RCHE © Organisme de fe | umstion trouvé        |                    |                  |

# 4- informer l'action de formation

| Itapes | Org. Formation | Act. Formation                                                                                                    | 3.<br>Bingiairos                    | 4.<br>Prise on Charge                 | 5.<br>Vérification | 6.<br>Validation |
|--------|----------------|----------------------------------------------------------------------------------------------------|-------------------------------------|---------------------------------------|--------------------|------------------|
|        |                | [ DOSSIER N* : WDF1695494-1 ]                                                                                                    | Définition de l'action d            | E FORMATION                           |                    |                  |
|        |                | Action de formation<br>Initiulé<br>Initiulé libre<br>Diplôme d'Etai<br>Référence Adhérent<br>Date de début de la formation<br>Date de lin de la formation<br>Durée de la formation | Cui Non*                            | e e e e e e e e e e e e e e e e e e e |                    |                  |
|        |                | Lieu de la formation (Ville)                                                                                                    |                                     | ]+::                                  |                    |                  |
|        |                | VAE                                                                                                    |                                     |                                       |                    |                  |
|        |                | Saisir les dates et la durés de la form<br>Date de début                                                                                                    | nation complète si alles son        | t différentes de la demande           |                    |                  |
|        |                | Date de fin                                                                                                    | line -                              |                                       |                    |                  |
|        |                | Formation relevant du Dévelop<br>santé (DPC) ?                                                                                                    | pement Professionnel Co<br>Oul ONon | ontinu des personnels de              |                    |                  |
|        |                | 0                                                                                                    | de R                                | ácáseul Suimir 📫                      | J                  |                  |

| Sudauya<br>Pres de la lome |       | ()<br>()<br>()<br>()<br>()<br>()<br>()<br>()<br>()<br>()<br>()<br>()<br>()<br>( | anche puriessonnelle des acteurs<br>lien occur et hanitat<br>niere sociaux<br>abassements d'accueil de la petite<br>abassements d'accueil de la petite<br>acculations de develucipament soc | entane<br>ai Koai          | Mis à jou                                      | r le 23/01/202 | 1  |
|----------------------------|-------|---------------------------------------------------------------------------------|----------------------------------------------------------------------------------------------------|----------------------------|------------------------------------------------|----------------|----|
| 5- stagiaire               | 25    |                                                                                 |                                                                                                    |                            |                                                |                |    |
| Etanes                     | 1.    |                                                                                 | 2                                                                                                    | 3.                         | 4.                                             | 5.             | 6. |
|                            | -List | e des Individus                                                                 |                                                                                                    |                            | Rechercher                                     |                |    |
|                            |       |                                                                                 | News                                                                                                    |                            | Inese                                          |                |    |
|                            |       | Choisir                                                                         | L DURMAS                                                                                                    | Prenom                     | 10000                                          |                |    |
|                            |       | Choisir                                                                         | MICHEL                                                                                                    | JULIETTE                   | 2921165380                                     |                |    |
|                            |       | Choisir                                                                         | MOREAU                                                                                                    | NOELLE                     | 2640617296                                     |                |    |
|                            |       | Choisir                                                                         | ORMAZABAL                                                                                                    | JOSE MIGUEL                |                                                |                |    |
|                            |       | Choisir                                                                         | PARLOTIN                                                                                                    | PHILPPE                    | 19999191                                       |                |    |
|                            |       | Choisir                                                                         | RECHID                                                                                                    | TRISTAN                    | 100000                                         |                |    |
|                            | 12    | 34                                                                              |                                                                                                    |                            |                                                |                |    |
|                            |       | e des stagiaires<br>cliquant sur le pictor                                      | gramme 😽 , vous po                                                                                                    | uvez                       | Ajouter +                                      |                |    |
|                            |       | Accéder aux info                                                                | mations concernant                                                                                                    | os stagiaires et les compl | éter en cas d'alerte <table-cell></table-cell> |                |    |

Attention – ici les infos sur le ou les stagiaires doivent être complètes, sinon ça bloque ! si vous avez un **point exclamation en rouge** cela veut dire que des informations manquent, il faut les renseigner sinon votre demande sera inachevée. (voir ci-dessous, un exemple avec infos complètes, l'autre stagiaire avec infos manquantes).

| Emploi Formation                                                                                                    | constituente d'actuen de la petre emance<br>sociations de développement social local                              | Mi                                                                                           | is à jour le 23/01/2021                                                           |                                   |
|----------------------------------------------------------------------------------------------------|----------------------------------------------------------------------------------------------------|----------------------------------------------------------------------------------------------|-----------------------------------------------------------------------------------|-----------------------------------|
|                                                                                                    |                                                                                                    |                                                                                              | , , ,                                                                             | nuter                             |
| Liste des stagiaire                                                                                                    | 95                                                                                                    |                                                                                              |                                                                                   |                                   |
| En cliquant sur le r                                                                                                    | pictogramme 🔗 . vou                                                                                               | S DOUVEZ                                                                                     |                                                                                   |                                   |
| Accéder aux                                                                                                    | x informations concern                                                                                            | ant vos stagiaires et les                                                                    | compléter en cas d'alerte 🏾 🌘                                                     |                                   |
|                                                                                                    |                                                                                                    | 1.7.1                                                                                        | 3                                                                                 |                                   |
|                                                                                                    |                                                                                                    |                                                                                              |                                                                                   |                                   |
| Si vous désirez for                                                                                                    | rmer des salariés en ac                                                                                           | tivité partielle dans le ca                                                                  | dre du FNE <mark>,</mark> n'oubliez pas de                                        | sélectionner «                    |
| Si vous désirez for<br>Activité partielle »<br><u>ATTENTION</u> , la for<br>partielle.                                                      | rmer des salariés en ac<br>comme nature de cont<br>mation doit se réaliser                                        | tivité partielle dans le ca<br>rat.<br>exclusivement pendant l                               | dre du FNE, n'oubliez pas de<br>a période où le salarié se tro                    | sélectionner «<br>uve en activité |
| Si vous désirez for<br>Activité partielle »<br><u>ATTENTION</u> , la for<br>partielle.                                                      | rmer des salariés en ac<br>comme nature de cont<br>mation doit se réaliser                                        | tivité partielle dans le ca<br>rat.<br>exclusivement pendant l                               | dre du FNE, n'oubliez pas de<br>a période où le salarié se tro                    | sélectionner «<br>uve en activité |
| Si vous désirez foi<br>Activité partielle »<br><u>ATTENTION</u> , la for<br>partielle.<br>2 stagiaires(s) sélec                             | rmer des salariés en ac<br>comme nature de cont<br>mation doit se réaliser<br>ctionné(s)                          | tivité partielle dans le ca<br>rat.<br>exclusivement pendant l                               | dre du FNE, n'oubliez pas de<br>a période où le salarié se tro                    | sélectionner «<br>uve en activité |
| Si vous désirez for<br>Activité partielle »<br><u>ATTENTION</u> , la for<br>partielle.<br>2 stagiaires(s) sélect<br><u>Nom</u>              | rmer des salariés en ac<br>comme nature de cont<br>mation doit se réaliser<br>ctionné(s)<br><u>Prénom</u>         | tivité partielle dans le ca<br>rat.<br>exclusivement pendant l<br><u>Insee</u>               | dre du FNE, n'oubliez pas de<br>a période où le salarié se tro                    | sélectionner «<br>uve en activité |
| Si vous désirez for<br>Activité partielle »<br><u>ATTENTION</u> , la for<br>partielle.<br>2 stagiaires(s) sélect<br><u>Nom</u><br>2 DELIÈRE | rmer des salariés en ac<br>comme nature de cont<br>mation doit se réaliser<br>ctionné(s)<br><u>Prénom</u><br>ANNE | tivité partielle dans le ca<br>rat.<br>exclusivement pendant l<br><u>Insee</u><br>2780226198 | dre du FNE, n'oubliez pas de<br>a période où le salarié se tro<br>Infos complètes | sélectionner «<br>uve en activité |

| ALAND SHANI 2920675                                                                                                    | 110                                                                                                    |                                                                                                    |       |
|----------------------------------------------------------------------------------------------------|----------------------------------------------------------------------------------------------------|----------------------------------------------------------------------------------------------------|-------|
|                                                                                                    |                                                                                                    | (*) Champs obligatoires                                                                                                    |       |
| Catégorie Socio Professionnell                                                                                                    | 3 - Employé                                                                                                    |                                                                                                    |       |
| Nature du contra                                                                                                    | t 2 - Salarié en contrat à durée déterminée (CDD)                                                                                                    |                                                                                                    |       |
|                                                                                                    | Date début contrat                                                                                                    |                                                                                                    |       |
|                                                                                                    | Date fin contrat                                                                                                    |                                                                                                    | 4     |
| Niveau de formation                                                                                                    |                                                                                                    |                                                                                                    |       |
| Tuteur si désign                                                                                                    |                                                                                                    |                                                                                                    | -     |
|                                                                                                    | Veuillez saisir l'emploi OU choisir un emploi prédéfini da                                                                                                    | ns la liste                                                                                                    |       |
|                                                                                                    | chargée de mission *                                                                                                    |                                                                                                    |       |
| Emploi occupi                                                                                                    |                                                                                                    |                                                                                                    |       |
| vous désirez former des sa<br><u>ATTENTION</u> , la formation                                                                                                    | Valider Valider Valide | liez pas de sélectionner « Activité parti<br>• salarié se trouve en activité partielle.                                                                                                    | ielle |
| vous désirez former des sa<br>ATTENTION, la formation<br>Si vous désirez former<br>Activité partielle » com<br>ATTENTION, la formati<br>partielle.                                                           | Valider V<br>lariés en activité partielle dans le cadre du FNE, n'oub<br>» comme nature de contrat.<br>doit se réaliser exclusivement pendant la période où le<br>des selariés en activité partielle dans le cadre du FNE,<br>me nature de contrat.<br>on doit se réaliser exclusivement pendant la période oi                                                                                                    | llez pas de sélectionner « Activité parti<br>• salarié se trouve en activité partielle.<br>. n'oubliez pas de sélectionner «<br>ù le salarié se trouve en activité                                                                      | iette |
| Vous désirez former des sa<br>ATTENTION, la formation<br>Si vous désirez former<br>Activité partielle s com<br>ATTENTION, la formati<br>partielle.<br>2 stagiaires(x) silectionn                             | Valider V<br>lariés en activité partielle dans le cadre du FNE, n'oub<br>» comme nature de contrat.<br>doit se réaliser exclusivement pendant la période où le<br>des selariés en activité partielle dans le cadre du FNE,<br>me nature de contrat.<br>on doit se réaliser exclusivement pendant la période ou<br>é(s)                                                                                                    | llez pas de sélectionner « Activité parti<br>e salarié se trouve en activité partielle.<br>. n'oubliez pas de sélectionner «<br>ù le salarié se trouve en activité                                                                      | lelle |
| vous désirez former des sa<br>ATTENTION, la formation<br>Si vous désirez former<br>Activité partielle » com<br>ATTENTION, la formati<br>partielle.<br>2 stagiaires(a) sélectionn<br>Nom                      | Valuer         Valuer           tariés en activité partielle dans le cadre du FNE, n'ouble » comme nature de contrat.         dot se réaliser exclusivement pendant la période où le           des salariés en activité partielle dans le cadre du FNE, me nature de contrat.         on doit se réaliser exclusivement pendant la période oi           e(n)         Prénom         Insee                                                                                                    | llez pas de sélectionner « Activité parti<br>e salarié se trouve en activité partielle.<br>. n'oubliez pas de sélectionner «<br>ù le salarié se trouve en activité                                                                      | ielle |
| vous désirez former des sa<br>ATTENTION, la formation<br>Si vous désirez former<br>Activité partielle » com<br>ATTENTION, la formati<br>partielle.<br>2 staglaires(v) sélectionn<br>Nom<br>DELLÉRE           | Valuer         Valuer           tariés en activité partielle dans le cadre du FNE, n'ouble » comme nature de contrat.         dot se réaliser exclusivement pendant la période où le           des salariés en activité partielle dans le cadre du FNE, me nature de contrat.         on doit se réaliser exclusivement pendant la période où           des salariés en activité partielle dans le cadre du FNE, me nature de contrat.         on doit se réaliser exclusivement pendant la période ou           é(n)         Prénom         Insee           ANNE         2780226198         inforce                                                                                                    | liez pas de sélectionner « Activité parti<br>e salarié se trouve en activité partielle.<br>. n'oubliez pas de sélectionner «<br>À le salarié se trouve en activité                                                                      | iette |
| Vous désirez former des sa<br>ATTENTION, la formation<br>Si vous désirez former<br>Activité partielle » com<br>ATTENTION, la formati<br>partielle.<br>2 stagialres(k) sélectionn<br>Nom<br>DELLÊRE<br>GALAND | Valider       tariés en activité partielle dans le cadre du FNE, n'ouble » comme nature de contrat.       doit se réaliser exclusivement pendant la période où le des salariés en activité partielle dans le cadre du FNE, me nature de contrat.       on doit se réaliser exclusivement pendant la période où le des salariés en activité partielle dans le cadre du FNE, no doit se réaliser exclusivement pendant la période où le des salariés en activité partielle dans le cadre du FNE, me nature de contrat.       on doit se réaliser exclusivement pendant la période où le des salariés en activité partielle dans le cadre du FNE, me nature de contrat.       on doit se réaliser exclusivement pendant la période ou le des salariés en activité partielle dans le cadre du FNE, me nature de contrat.       on doit se réaliser exclusivement pendant la période ou le des salariés en activité partielle dans le cadre du FNE, me nature de contrat.       Anne     2780226198       SHANI     2920675110                                                                                                    | liez pas de sélectionner « Activité part<br>e salarié se trouve en activité partielle.<br>, n'oubliez pas de sélectionner «<br>à le salarié se trouve en activité<br>à le salarié se trouve en activité<br>ceser se environ en activité | ielie |

6 – Renseigner les montants à prendre en charge

| Socializa<br>Pays de la Loirre | ALISFA               | Granche postessionnete des acteurs<br>du tensional et tensilai<br>Contras socials<br>Establissionnets si absord de la pette entaixe<br>Establissionnets si absord de la pette entaixe<br>Associations de development social boat | Mis à jour le                                        | 23/01/2021         |                  |
|--------------------------------|----------------------|----------------------------------------------------------------------------------------------------|------------------------------------------------------|--------------------|------------------|
| Retour vers un                 | niformation.fr       |                                                                                                    |                                                      |                    | Déconnexion      |
| tapes                          | 7.<br>Org. Formation | 2. 3.<br>Act. Formation Staglaires                                                                                                    | 4.<br>Prise en Charge                                | 5.<br>Vérification | 6.<br>Validation |
|                                | ſ                    | [DOSSIER N <sup>®</sup> : WDF1695494-1 ] INFORM                                                                                                    | ATIONS SUR LA PRISE EN CHARGE DEMAN                  | DÉE                |                  |
|                                |                      | Prise en charge demandé<br>Salsir les différents montants en euros.                                                                                                    | e                                                    |                    |                  |
|                                |                      | Coût pédagogique<br>(pour les formations internes, ce coût correspond au saisi                                                                                                    | ire du personnel enseignant salarié de l'entreprise) |                    |                  |
|                                |                      | <ul> <li>Pour les entreprises assujetties à la TVA</li> <li>Pour les entreprises exonérées de TVA,</li> </ul>                                                                                                    | , Mnt HT                                             | ]€<br> €           |                  |
|                                |                      | Rémunération du personnel en formatio                                                                                                    | n acés ? Oul Non *                                   | E                  |                  |
|                                |                      | Frais annexes du personnel en formatio                                                                                                    | n                                                    |                    |                  |
|                                |                      | Hébergement : nombre de nuits d'hôtel     Restauration : nombre total de renas                                                                                                    | soit                                                 | E                  |                  |
|                                |                      | <ul> <li>Déplacements : train, voiture, : kilomé</li> </ul>                                                                                                    | itrage soit                                          | <br>E              |                  |
|                                |                      | TOTAL                                                                                                    | soit                                                 | e                  |                  |
|                                |                      |                                                                                                    |                                                      |                    |                  |
|                                |                      |                                                                                                    |                                                      |                    |                  |
|                                |                      | 8                                                                                                    | Précédent Suivant                                    |                    |                  |

7 – étape de vérification des infos transmises, **tout doit être « vert »** pour finaliser et transmettre les pièces justificatives.

8- dans la dernière étape, vous devez télécharger de votre ordi puis cliquer sur « transmettre » pour chaque pièce téléchargée.

les pièces sont :

- le devis

6

- le programme

- le plan de développement de compétences OU l'attestation simple de l'employeur du départ en formation de tel ou tel stagiaire.

**Ces pièces sont obligatoires**, si vous ne transmettez rien à l'une de ces demandes votre DAF ne sera pas envoyée à Uniformation et ils ne pourront pas la traiter.

Votre DAF doit apparaitre sur votre tableau de bord une fois saisie (il peut y avoir un délai d'apparition) et le numéro de référence associé est à privilégier dans toutes communications avec Uniformation.

Important :

Parfois les demandes ne sont pas finalisées, vous pouvez le vérifier et les finaliser si besoin en accédant au suivi des dossiers en cours (et cela permet de vérifier que votre demande n'est pas en attente de finalisation)

1- Mes dossiers – saisir

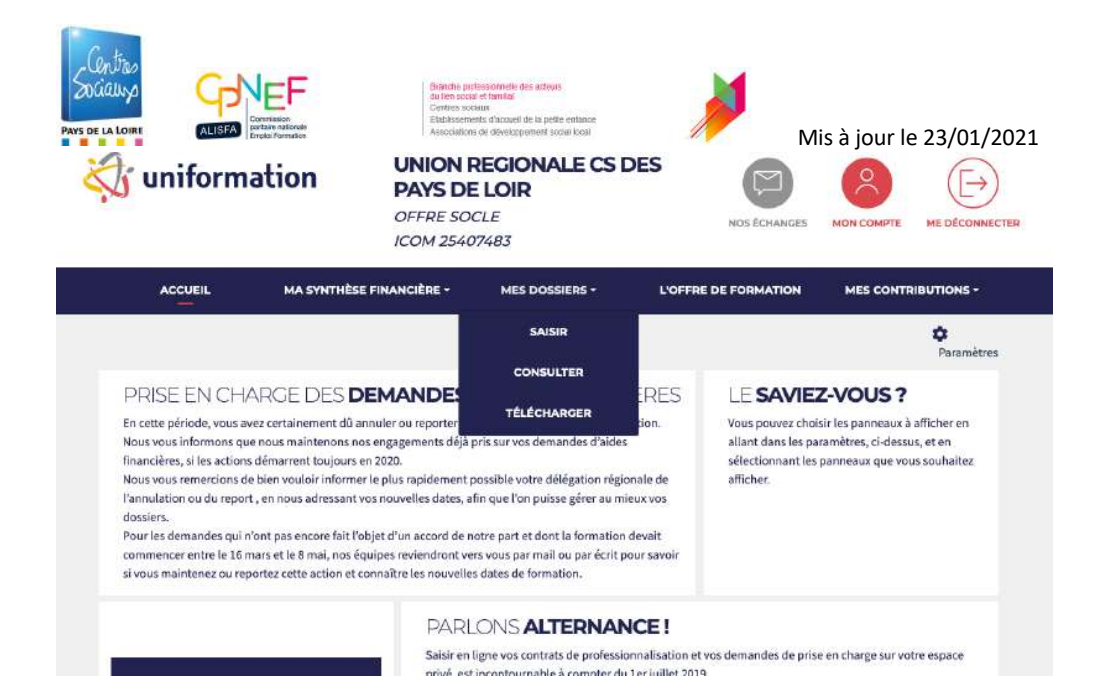

2 - suivi d'un dossier en cours

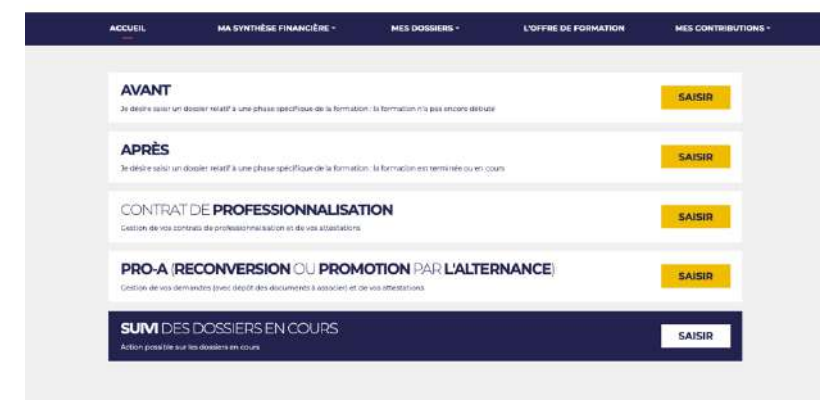

3- Modifier ou ajouter des documents pour finaliser une DAF

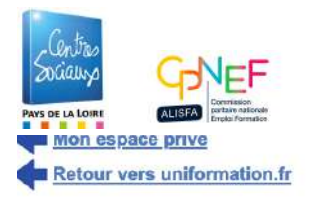

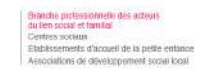

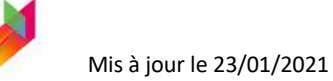

# **Jaisir mes demandes**

| WINST DESIGNATIONS                                                                                                    | <u>Je saisis en ligne n</u>                                                                                                    |                                                                                                    |                                                                                                    |            |
|----------------------------------------------------------------------------------------------------|----------------------------------------------------------------------------------------------------|----------------------------------------------------------------------------------------------------|----------------------------------------------------------------------------------------------------|------------|
| Recherche d                                                                                                    | e mes demandes                                                                                                    |                                                                                                    |                                                                                                    |            |
| N° de dossi                                                                                                    | ier                                                                                                    | Staglaire                                                                                                    |                                                                                                    | Rechercher |
| Libellé Formatio                                                                                                    | on                                                                                                    | Réf. adhérent                                                                                                    |                                                                                                    |            |
| Votre salsle est in                                                                                                    | ES EN COURS DE SAIS<br>ncomplète, vous devez la                                                                                                 | IE (1 Dossier(s))<br>finaliser.                                                                                                    |                                                                                                    |            |
| Début de<br>saisie                                                                                                    | N° de dossier                                                                                                    | Did Adhistor                                                                                                    |                                                                                                    |            |
|                                                                                                    |                                                                                                    | Ret. Adherent                                                                                                    | Type de demande                                                                                                    |            |
| 17/06/20<br>MES DEMANDI<br>Votre demande es<br>Vous devez trans<br>Merci de réactual                                    | WDF1695494-1<br>ES EN ATTENTE DE TR<br>st neomplète.<br>méttre les pièces deman<br>liéer la page après transm                                   | ANSMISSION DE PIÈCES EN LIGNE (1 Dossie<br>dées sur l'espace dédié. Pour y accèder, cliquez :                                                                | Type de demande<br>Demande d'Alde Financière<br>(s))<br>ur le picto avec la flèche verte ci-dessous.                                                        |            |
| 17/06/20<br>MES DEMAND<br>Votre demande es<br>Vous dovez trans<br>Merci de réactual<br>Début de<br>salsie               | WDF1695494-1<br>ES EN ATTENTE DE TR<br>st incomplète.<br>mettre les pièces deman<br>tier la page après transn<br>N <sup>4</sup> de dossier      | ANSMISSION DE PIÈCES EN LIGNE (1 Dossie<br>dées sur l'espace dédié. Pour y accèder, cliquez :<br>lission de pièces en cliquant <u>ici</u> .<br>Réf. Adhérent | Type de demande<br>Demande d'Alde Financière<br>(s))<br>ur le picto avec la flèche verte ci-dessous.<br>Type de demande                                     |            |
| 17/06/20<br>MES DEMANDI<br>Votre demande et<br>Vous devez trans<br>Merci de réactual<br>Début de<br>statsie<br>30/04/20 | WDF1695494-1<br>ES EN ATTENTE DE TR<br>st incomplète.<br>mottro les pièces deman<br>liser la page après transn<br>N° de dossier<br>WDF1690444-1 | ANSMISSION DE PIÈCES EN LIGNE (1 Dossio<br>dése sur l'espace dédié. Pour y accèder, cliquez t<br>lission de pièces en cliquant <u>ici</u> .<br>Réf. Adhérent | Type de demande<br>Demande d'Alde Financière<br>(s))<br>ur le picto avec la flèche verte ci-dessous.<br><b>Type de demande</b><br>Demande d'Alde Financière |            |

Ici, vous pouvez transmettre des pièces manquantes en cliquant sur l'icône avec la flèche verte.

Ici vous pouvez finaliser une demande interrompue.